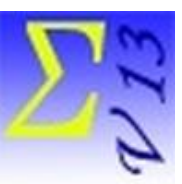

## Logiciel EduStat

# Distributions de fréquences

La procédure « Fréquences » permet d'obtenir, pour une ou plusieurs variables de la **base active**, la proportion que représente chacune des valeurs observées. Deux options de fréquences sont disponibles : le calcul de fréquences simples et la compilation de fréquences distribuées. Par ailleurs, la procédure « Tableaux de fréquences » permet de répartir la distribution des fréquences pour une ou plusieurs variables selon les valeurs d'une ou de deux autres variables.

Ce document comprend des renseignements utiles pour accomplir des compilations sur la distribution des fréquences. La base de données « **EchantillonnageFR.edu** » sera utilisée pour exécuter les exercices proposés. Cette base de données (elle est aussi utilisée dans la présentation de la sélection d'un échantillon) comprend 25 variables et 450 enregistrements. À noter qu'il serait aussi possible d'utiliser la base de données « **ElevesFR.edu** » pour produire des distributions de fréquences. On trouvera ces fichiers dans le dossier d'EduStat « Bases de données EduStat » qui ont probablement été transférés au moment de l'installation du logiciel.

Nous produirons des compilations statistiques reliées aux options suivantes du logiciel EduStat :

- La compilation de fréquences simples
- La compilation de fréquences distribuées
- La compilation de tableaux de fréquences

Plusieurs documents sont disponibles au moment de l'utilisation du logiciel EduStat. Si on souhaite avoir des renseignements complémentaires sur la démarche à retenir pour effectuer des distributions de fréquences, il est possible de consulter les documents suivants faisant partie de la documentation. Pour y accéder, choisir à partir du menu « **Aide** », l'option « **Documentation** ». Une fenêtre comprenant cinq options s'affiche alors. Il est possible d'ouvrir l'une des trois options permettant d'avoir des renseignements sur la production de distributions de fréquences en choisissant l'option de son choix : Diaporamas, Vidéos, Procéduriers et les Brochures. Il est aussi possible de consulter le « Guide d'utilisation ». Nous vous conseillons de prendre connaissance de certains de ceux-ci avant de réaliser les activités présentées dans ce document. Voici quelques références.

- Les pages 46 à 49 du Guide d'utilisation.
- Le visionnement des vidéos suivants : Fréquences simples; Fréquences distribuées; Tableaux de fréquences.
- Le visionnement des vidéos suivantes : Fréquences simples; Fréquences distribuées; Tableaux de fréquences.

- La consultation des procéduriers suivants : Fréquences simples; Fréquences distribuées; Tableaux de fréquences.
- La consultation des brochures suivantes : Fréquences simples; Fréquences distribuées; Tableaux de fréquences.

## Fréquences simples

À l'aide de cet exercice, il sera possible de produire des distributions de fréquences simples; dans un premier temps, nous utiliserons les variables suivantes de la base de données « EchantillonnageFR.edu » :

STATUT : Le statut de l'école, c'est-à-dire : école publique et école privée ZONE : Le rattachement des écoles au milieu urbain et au milieu rural

Voici la démarche à retenir.

Information fournie

| - Fréquences |               |
|--------------|---------------|
| O Nombres    | C Pourcentage |
| Nombres+F    | ourcentage    |

Il est possible donc d'obtenir les renseignements suivants sur les fréquences produites :

Fréquences en nombres seulement

Fréquences en pourcentage seulement

Fréquences en nombres et pourcentage

• Traitement des valeurs manquantes

| Valeurs manguantes   |           | _ |
|----------------------|-----------|---|
| C Ignorer            |           |   |
| Pour chaque variable | Incluses  |   |
| C Globales           | C Exclues |   |

Dans un premier temps, nous retiendrons chaque variable par rapport à toutes les valeurs incluses.

• Choix des variables à traiter

| Sélection      | Туре |  |  |  |
|----------------|------|--|--|--|
| STATUT<br>ZONE | Å    |  |  |  |

Nous souhaitons traiter les deux variables suivantes : le statut de l'école et la location par rapport à la zone.

Voici des exemples de rapport de distributions au regard du statut des écoles et les zones d'implantation; nous pourrions retenir un nombre plus grand de variables. Le logiciel a aussi produit des graphiques pour illustrer les résultats obtenus.

| Statut  | do | l'écol |   |
|---------|----|--------|---|
| ้อเลเนเ | ue | i ecoi | e |

|        | N Proportion |       |
|--------|--------------|-------|
| Public | 359          | 79,8  |
| Privé  | 91           | 20,2  |
| Total  | 450          | 100,0 |

#### Exemples de distributions de fréquences Statut de l'école

Public Privé

|   |      |    | ł  | 79,8 |     |
|---|------|----|----|------|-----|
|   | 20,2 |    |    |      |     |
| 0 | 20   | 40 | 60 | 80   | 100 |

### Zone d'implantation de l'école

|        | Ν   | Proportion |  |  |
|--------|-----|------------|--|--|
| Urbain | 84  | 18,7       |  |  |
| Rural  | 366 | 81,3       |  |  |
| Total  | 450 | 100,0      |  |  |

Exemples de distributions de fréquences Zone d'implantation de l'école

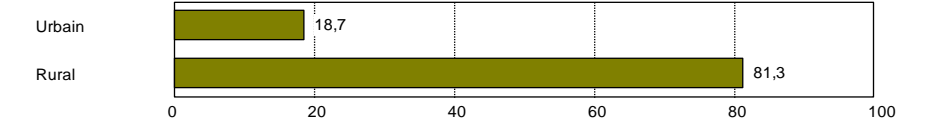

## Fréquences distribuées

Cette option de compilations statistiques permet de produire des distributions observées par rapport à une variable de format numérique et deux ou trois variables contextuelles.

Voici la démarche à retenir.

• Sélection des variables contextuelles (maximum : 3)

| Sélection | Étiquettes           |         |
|-----------|----------------------|---------|
| REGION    | Les régions          |         |
| STATUT    | Le statut des écoles | Annuler |
|           |                      |         |
|           |                      |         |

Nous avons sélectionné deux variables contextuelles : la région et le statut.

• Identification de la variable de calcul

| Liste des variables    |   |       | Fichier de commande                  |                     |   |
|------------------------|---|-------|--------------------------------------|---------------------|---|
| NIVEAU2_G              | ^ | Varia | bles de calcul                       |                     |   |
| NIVEAU2_F              |   |       | Commandes (variables ou expressions) | Étiquettes          |   |
| NIVEAU3_G<br>NIVEAU3_F |   | 1     | EFFECTIF_TOTAL                       | Effectifs scolaires |   |
| NIVEAU4_G<br>NIVEAU4_F |   | 2     |                                      |                     |   |
| NIVEAU5_G              |   | 3     |                                      |                     |   |
| NIVEAU6_G              |   | 4     |                                      |                     |   |
| NIVEAU6_F<br>NIVEAU 1  |   | 5     |                                      |                     |   |
| NIVEAU_2               |   | 6     |                                      |                     |   |
| NIVEAU_3<br>NIVEAU_4   |   | 7     |                                      |                     |   |
| NIVEAU_5<br>NIVEAU_6   |   | 8     |                                      |                     | • |
| REFERENCE TOTA         |   |       |                                      |                     |   |

La variable de calcul concerne l'effectif des écoles faisant partie de la base de données sélectionnée. Voici le rapport produit :

| Les régions      | Le statut des écoles | Effectifs scolaires |
|------------------|----------------------|---------------------|
| Région numéro 10 | Public               | 5435                |
|                  | Privé                | 1016                |
|                  | Total                | 6451                |
| Région numéro 11 | Public               | 4403                |
|                  | Privé                | 199                 |
|                  | Total                | 4602                |
| Région numéro 20 | Public               | 3982                |
|                  | Privé                | 169                 |
|                  | Total                | 4151                |
| Région numéro 16 | Public               | 5267                |
| -                | Privé                | 883                 |
|                  | Total                | 6150                |
| Région numéro 17 | Public               | 10518               |
| -                | Privé                | 273                 |
|                  | Total                | 10791               |
| Région numéro 14 | Public               | 3354                |
| -                | Privé                | 110                 |
|                  | Total                | 3464                |
| Région numéro 21 | Public               | 3367                |
|                  | Privé                | 759                 |
|                  | Total                | 4126                |
| Région numéro 18 | Public               | 6245                |
|                  | Total                | 6245                |
| Région numéro 12 | Public               | 8070                |
|                  | Privé                | 3467                |
|                  | Total                | 11537               |
| Région numéro 22 | Public               | 5008                |
|                  | Privé                | 4068                |
|                  | Total                | 9076                |
| Région numéro 15 | Public               | 6765                |
|                  | Privé                | 969                 |
|                  | Total                | 7734                |
| Région numéro 19 | Public               | 8917                |
|                  | Privé                | 1139                |
|                  | Total                | 10056               |
| Région numéro 13 | Public               | 3296                |
|                  | Privé                | 340                 |
|                  | Total                | 3636                |
| Total général    |                      | 88019               |

Ce rapport répartit les 88 019 élèves faisant partie de la base de données par rapport à chaque région et en fonction du statut des écoles. Par exemple, on constate qu'il y a 3 636 élèves dans les écoles de la « Région numéro 13 »; il y a 3 296 élèves dans les écoles publiques et 340 dans les écoles privées.

## Tableaux de fréquences

Cette option permet d'établir les liens qui s'établissent entre deux ou trois variables. Un indice statistique – le khi-deux – permet de connaître l'importance statistique de ces liens.

Nous compilerons un tableau en utilisant les deux variables suivantes : les régions administratives et le statut des écoles. Voici la démarche à suivre :

• Identification de la première variable et de la deuxième variable

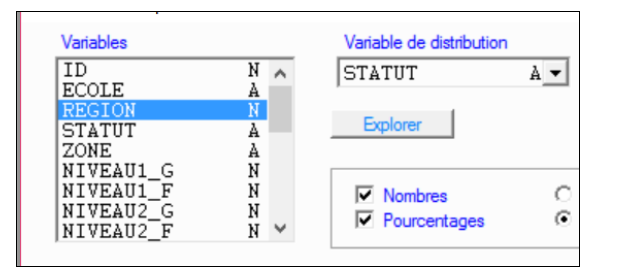

• Il faut aussi indiquer que l'on souhaite le calcul du khi-deux.

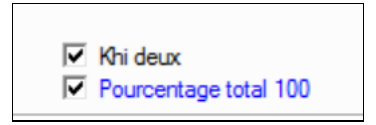

## Voici le rapport produit

| Statut de l'école |        |       |        |       |        |       |  |  |
|-------------------|--------|-------|--------|-------|--------|-------|--|--|
| Région            | Pub    | lic   | Privé  |       | Total  |       |  |  |
| administrative    |        |       |        |       |        |       |  |  |
|                   | Nombre | %     | Nombre | %     | Nombre | %     |  |  |
| Région numéro 10  | 26     | 7,2   | 7      | 7,7   | 33     | 7,3   |  |  |
| Région numéro 11  | 37     | 10,3  | 4      | 4,4   | 41     | 9,1   |  |  |
| Région numéro 12  | 18     | 5,0   | 3      | 3,3   | 21     | 4,7   |  |  |
| Région numéro 13  | 43     | 12,0  | 0      | 0,0   | 43     | 9,6   |  |  |
| Région numéro 14  | 32     | 8,9   | 18     | 19,8  | 50     | 11,1  |  |  |
| Région numéro 15  | 41     | 11,4  | 12     | 13,2  | 53     | 11,8  |  |  |
| Région numéro 16  | 27     | 7,5   | 3      | 3,3   | 30     | 6,7   |  |  |
| Région numéro 17  | 24     | 6,7   | 1      | 1,1   | 25     | 5,6   |  |  |
| Région numéro 18  | 18     | 5,0   | 1      | 1,1   | 19     | 4,2   |  |  |
| Région numéro 19  | 18     | 5,0   | 7      | 7,7   | 25     | 5,6   |  |  |
| Région numéro 20  | 33     | 9,2   | 9      | 9,9   | 42     | 9,3   |  |  |
| Région numéro 21  | 16     | 4,5   | 21     | 23,1  | 37     | 8,2   |  |  |
| Région numéro 22  | 26     | 7,2   | 5      | 5,5   | 31     | 6,9   |  |  |
| Total             | 359    | 100,0 | 91     | 100,0 | 450    | 100,0 |  |  |

Khi deux: 62,636; Degrés de liberté:12; Probabilité 0,000

La valeur obtenue au khi-deux (62,636) indique qu'il y a un lien statistiquement significatif entre les deux variables (indice de probabilité inférieur à 0,05). La proportion d'écoles publiques et privées varie donc en fonction des régions administratives.